# Zoomの基本操作(参加者用)

この資料は、WindowsのZoomアプリを用いて動作を説明しています。 アプリのバージョンや設定により、表示や動作が異なることがあります。 1

オンライン授業・WEB会議 @東京大学

### Zoomアプリは最新の状態に

Zoom ホームページ チャット ミーティング 2 0. 検索 連絡先 ①ここをクリック 許可取得消 a.ecc.u-tokvo.ac.ip 個人メモを追加 0 設定 利用可能 • 退席中 + 着信拒否 自分の画像を変更 新規ミーティング ~ 参加 最上位機能を試行する ヘルプ ②表示されたメ アップデートを確認 19 ↑ ポートレートビューに切り替え ニューで、 今日刊 アカウントの切り替え 「アップデート スケジュール 画面の共有、 サインアウト を確認しを選択

Zoomアプリは常に最新の状態にしておきましょう。 古いバージョンを使うと、最新の機能を使えなかったり、 セキュリティに問題があったりする可能性があります。

アップデートがあればミー ティング終了時に通知される ほか、アプリから手動で確認 することもできます。

Zoomミーティングは、主催者の設定により入室するまでに いくつかの条件があります。アプリがインストールされてい れば、通常はURLをクリックすれば参加できますが、以下の ような場合、メッセージが表示されます。

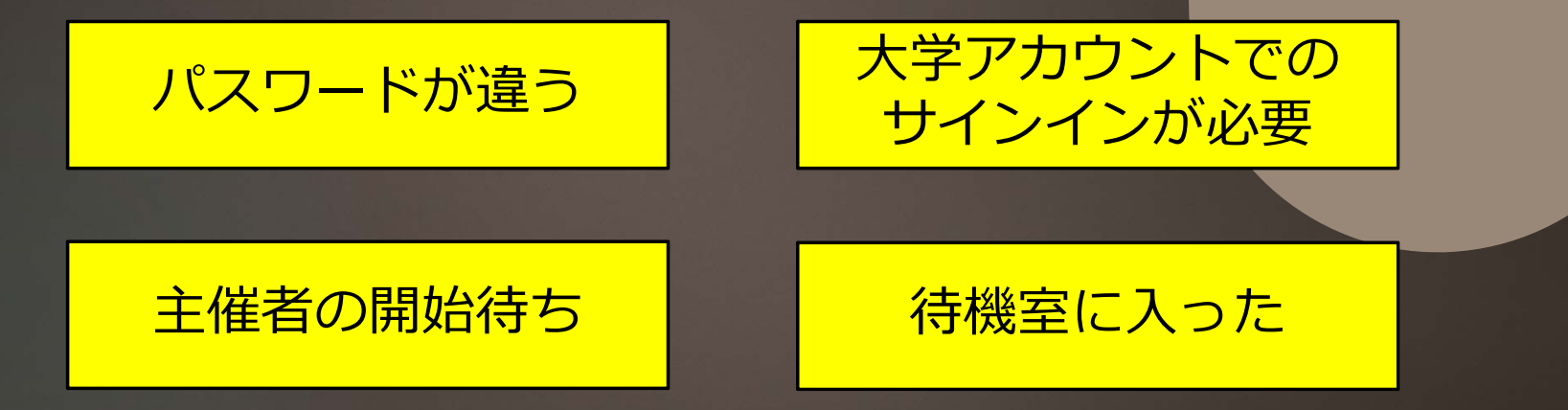

3

 $\times$ 

#### パスワードが違う

#### 📼 ミーティングパスワードを入力してください

ミーティングパスワードを入力して ください

ミーティングパスワード

ミーティングパスワードが 違っています。 パスワードを含むURLをク リックしたのにこのメッセー ジが出る場合、主催者がパス ワードを変更している可能性 があります。URLの情報が最 新かどうか確認してください。

ミーティングに参加

キャンセル

X

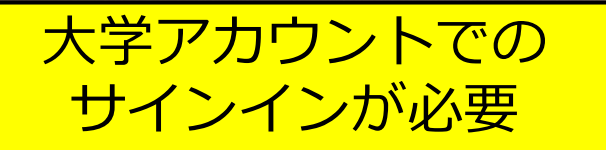

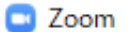

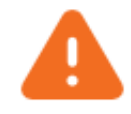

このミーティングの対象者は権限のある参加者のみです

"サインインして参加"をクリックして、このミーティングへの参加 の権限があるメールアドレスを使用して Zoom にサインインし ます。

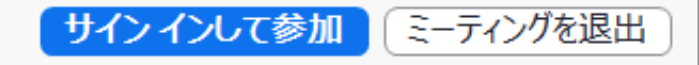

主催者の設定により、大学の Zoomアカウントでサインイ ンしたうえで参加することが 求められています。 「サインインして参加」をク リックして、大学のZoomア カウントでサインインしてく ださい。

|                      | - ×      |
|----------------------|----------|
| ○ ホストがこのミーティングを開始する( | のをお待ちくださ |
| 61.                  |          |
| 開始: 1:00 PM          |          |
| オンライン授業              |          |
|                      | オンライン授業  |
|                      |          |
| コンピューターのオーディオをテスト    | )        |

主催者の開始待ち

ホストの場合は、このミーティングを開始するために、ログインしてください。

主催者がミーティングを開始 するまで参加できません。 授業が始まっているはずなの にこのメッセージが出る場合 は、もう一度URLを確認し、 それでも解決しなければ問い 合わせてください。

#### 待機室に入った

💶 Zoom ミーティング

×

ミーティングのホストは間もなくミーティングへの参加を許可します、もうしばらくお待ちください。

オンライン授業 2020/09/24 (コンピューターオーディオをテスト 主催者が承認するとミーティ ングに入室できるように設定 されています。承認を待って ください。いくら待っても承 認されないときには問い合わ せてください。

主催者が、大学のアカウント でサインインしていないとき にのみ待機室に入るように設 定していることもあります。

## オンライン授業にどうしても入室できな いときは以下を参照してください

- ▶ オンライン授業・Web会議 ポータルサイト@ 東京大学
  - https://utelecon.github.io/
  - ▶ 「各種申請・報告フォーム」のプルダウンメニューで問い合わせ方法等の案内 を表示
- ▶ 授業入室トラブル報告フォーム
  - https://utelecon.github.io/forms/et
  - 上記プロダウンメニューのひとつ
  - ▶ 主催者(先生)の設定等に問題がありそうな場合に報告

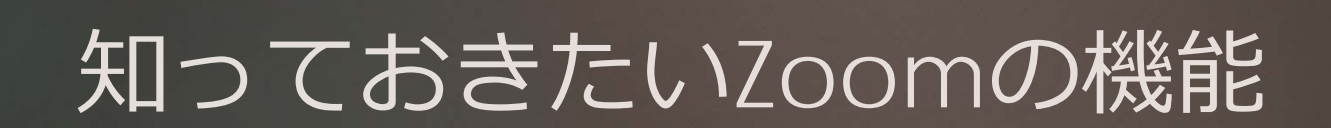

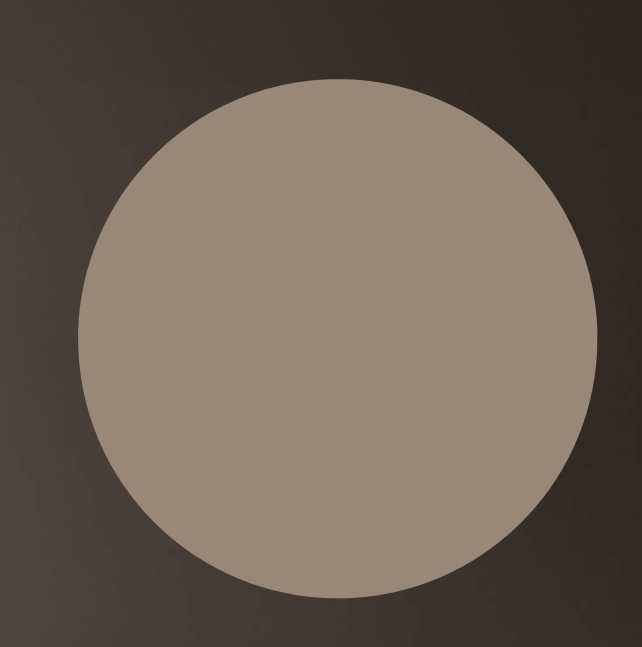

#### 全画面表示ON/OFF (Windows, Mac)

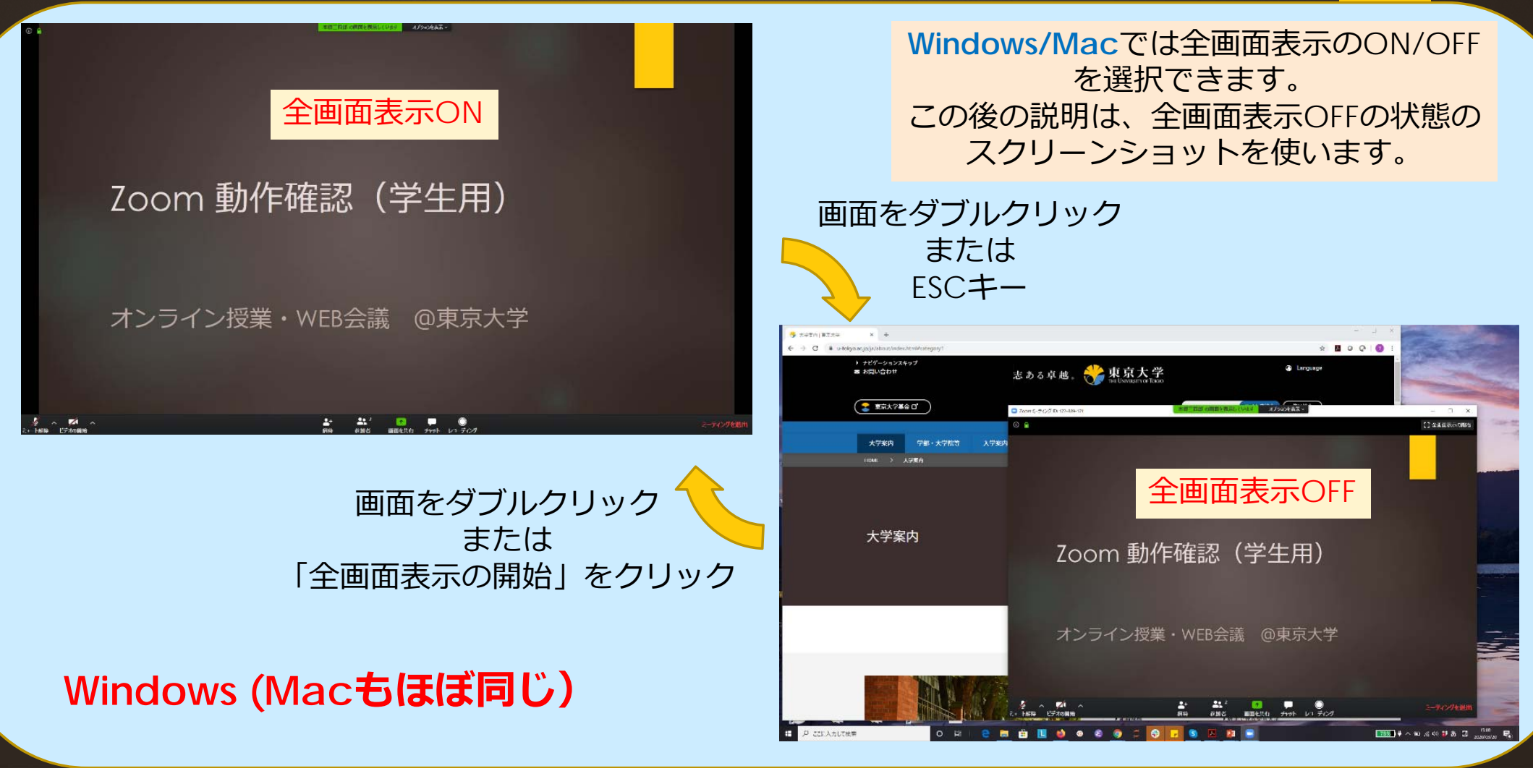

音声のトラブルを防ぐために、発言する可能性がある場合は、 ヘッドセット/ヘッドホン/イヤホンの使用を推奨します。

Windows/Macでは、コン トロールツールバーの 「ミュート解除」の右の^を クリックし、「スピーカー &マイクをテストする」を 選んでテストできます。

「オーディオ設定」からは、 音量の調整やテストができ ます。

\*コントロールツールバーは、マウ スを動かすか、Altキーで表示でき ます

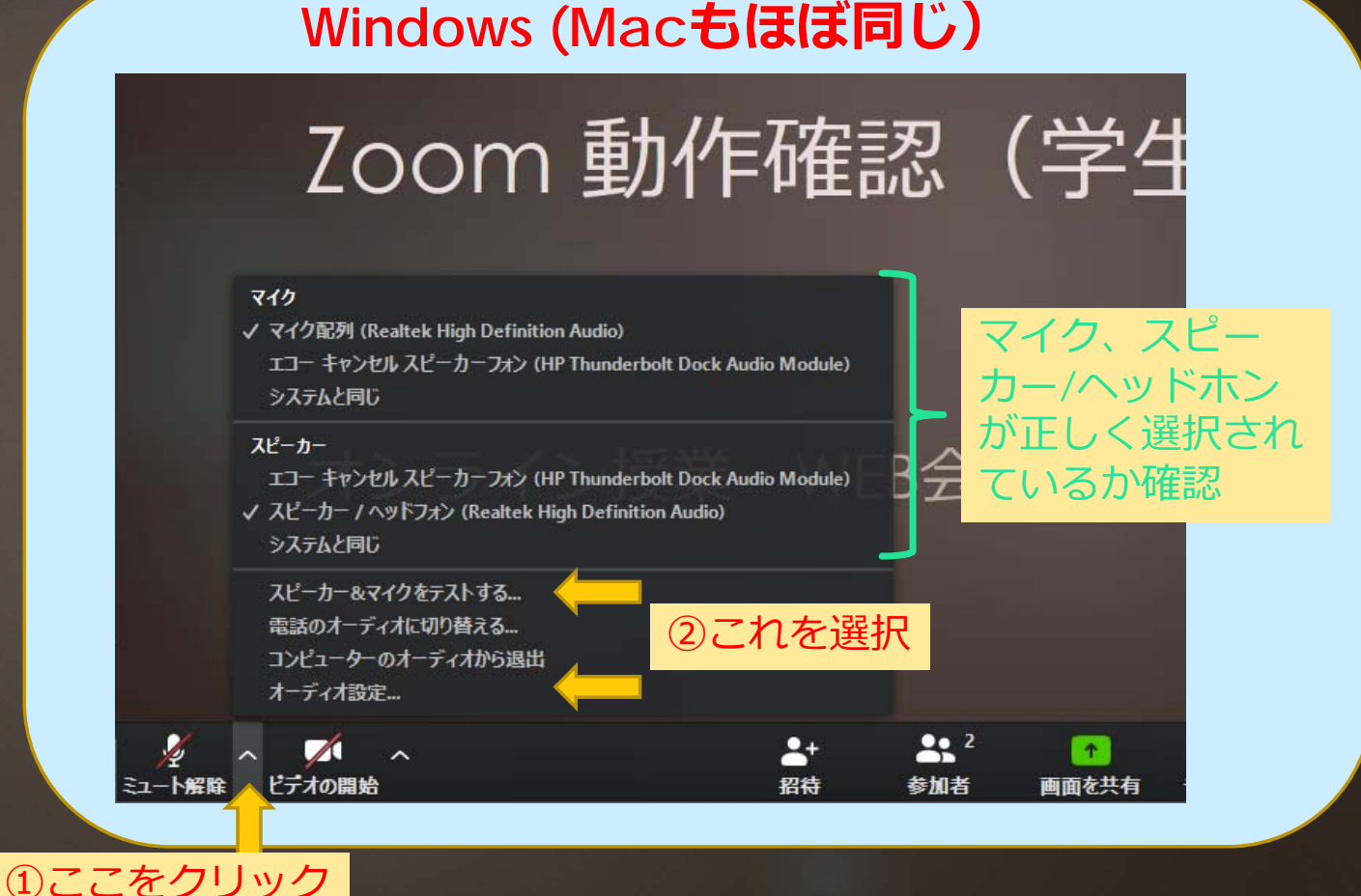

12

コントロールツールバー の左側に「ミュート解 除」ではなく、「オー ディオ(に参加)」と表 示されていれば、音声が つながっていません。ク リックして、「コン ピュータでオーディオに 参加」を選択します

# じのようにオーディオ会議に参加しますか? 取画で参加 こどユーターのオーディオ こどユーターでオーディオに参加 ここをクリリック こーティングへの参加時に、自動的にコンピューターでオーディオに参加 こーディオに参加 ごデオの開始

Windows (Mac)

正しく動作しないときは、 パソコンやヘッドセットの 機能でスピーカーやマイク をオフにしていないかも確 認しましょう。

パソコンを再起動すると動 作することもあります。

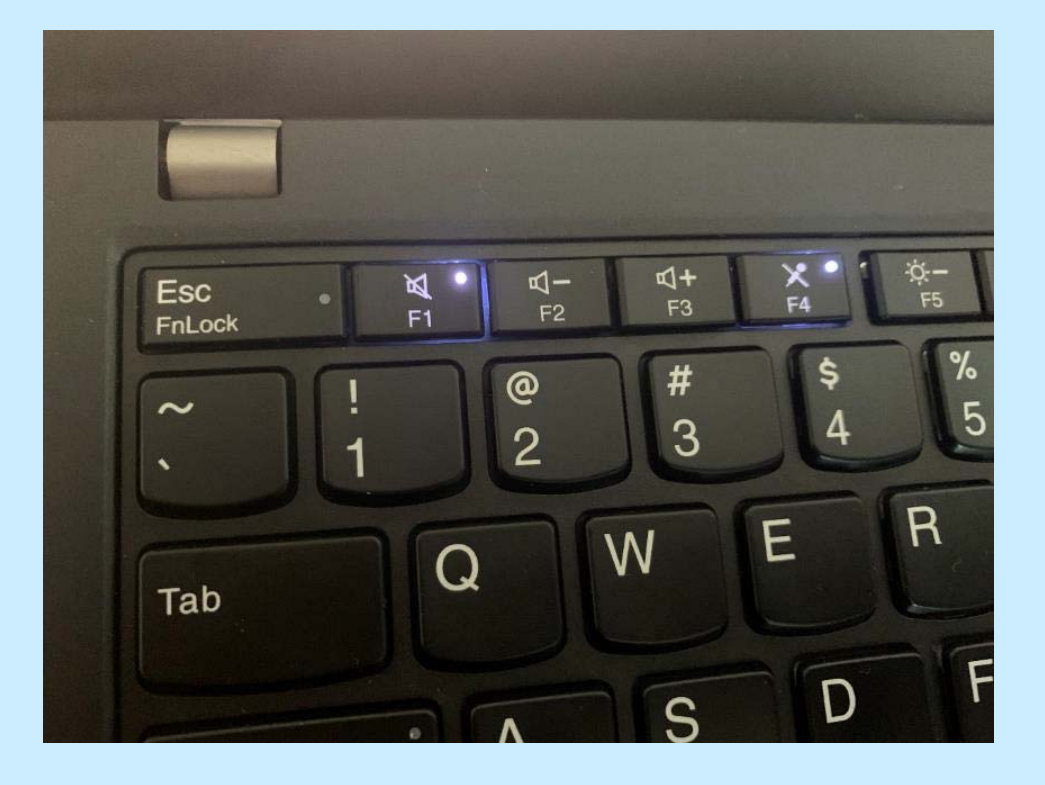

#### 音声ミュートON/OFF、カメラ ON/OFFの方法

オンライン講義では、画像や音声の伝達に遅延があるため、たくさんの人が同時にしゃべると混乱します。また、マイクが意図せぬ雑音を拾って他の参加者の邪魔になることもあります。

マイクの音が送られないようにすることをミュートと言います。自分がしゃべらないときには、ミュートしておきましょう。
 多くの場合、最初はミュートされるように設定されています。また、講師がミュートを解除できないように設定している場合もあります。

人数が多い授業や会議では、後で説明する「チャット」機能や、 「手を挙げる」機能を使って発言の意思を示すよう決められている ことがあります。この場合、発言を指示されてからミュートを解除 します。

## 音声ミュートON/OFF、カメラ ON/OFFの方法

▶ 動画を送るには多くの通信が必要です。Zoomは通信量を 最適に制御しますが、必要がないときには「ビデオの停 止」でカメラをOFFにすると通信量を減らすことができま す。

▶ 講師や司会者からカメラ画像を送るように指示されたとき にはカメラをONにしましょう。

## 音声ミュートON/OFF、カメラ ON/OFFの方法

コントロールツールバー の「ミュート解除」、 「ビデオの開始」をク リックするとON/OFFを 制御できます。

#### Windows (Macもほぼ同じ)

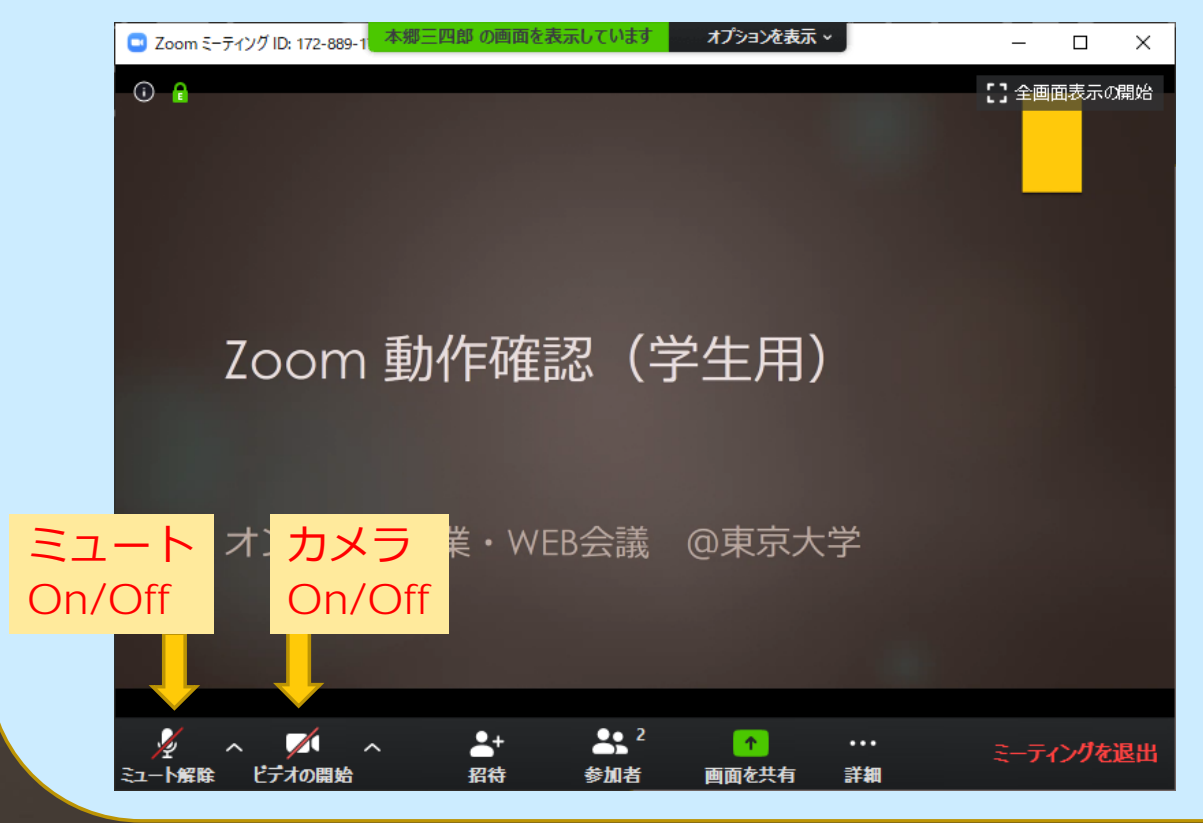

#### チャットへの参加方法

チャットは、講師・参加者の間でテキストでメッセージをや り取りする機能です。 例えば、質問や発言がある場合にはあらかじめチャットで知 らせるように指示がある場合があります。

(主催者がチャット機能をOFFにしていることもあります)

#### チャットへの参加方法

Windows/Macでは、コン トロールツールバーの 「チャット」をクリックす るとチャットウィンドウが 現れます。

メッセージ入力欄に入力し てメッセージを送ります。

#### Windows (Macもほぼ同じ)

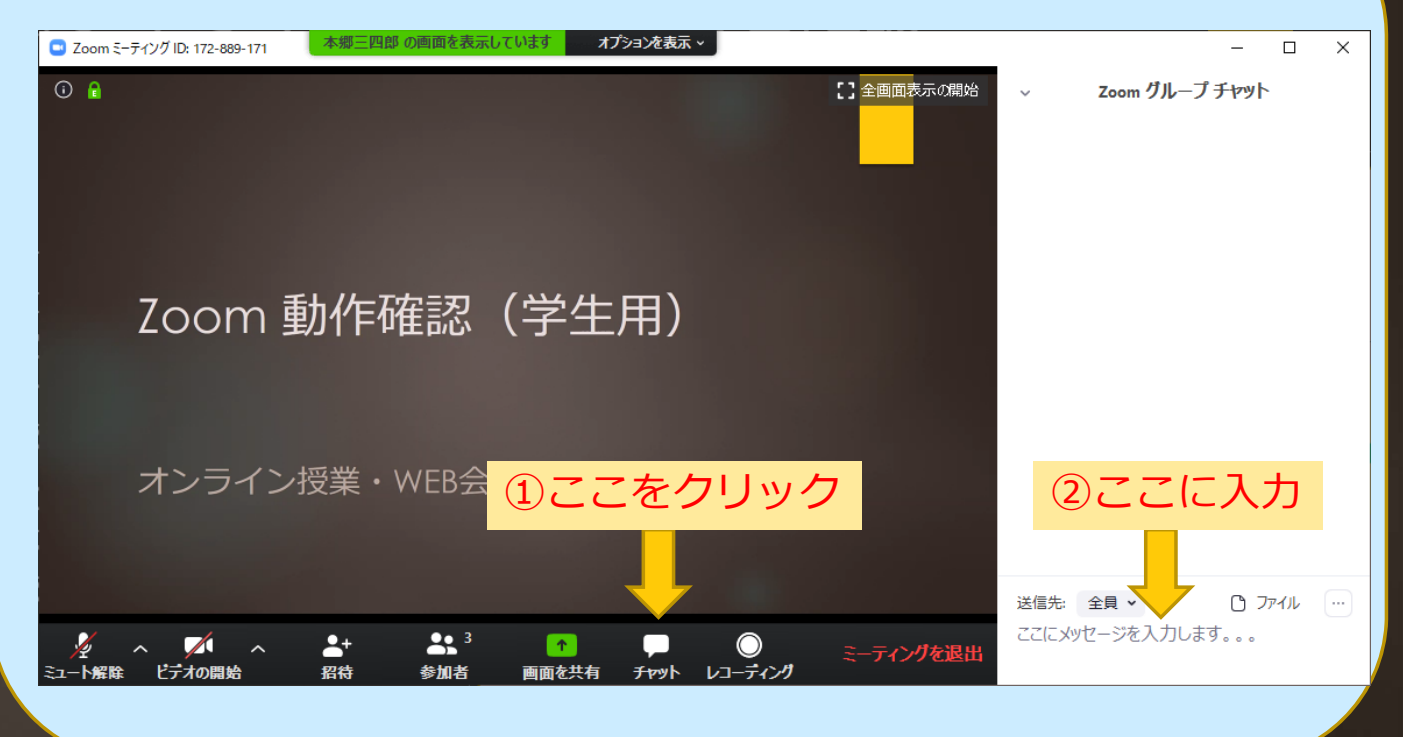

#### 手の挙げ方

Windows/Macでは、コン トロールツールバーの「参 加者」をクリックすると、 参加者ウィンドウが現れま す。

「手を挙げる」をクリック して手を挙げます(同じと ころをクリックして降ろす こともできます)

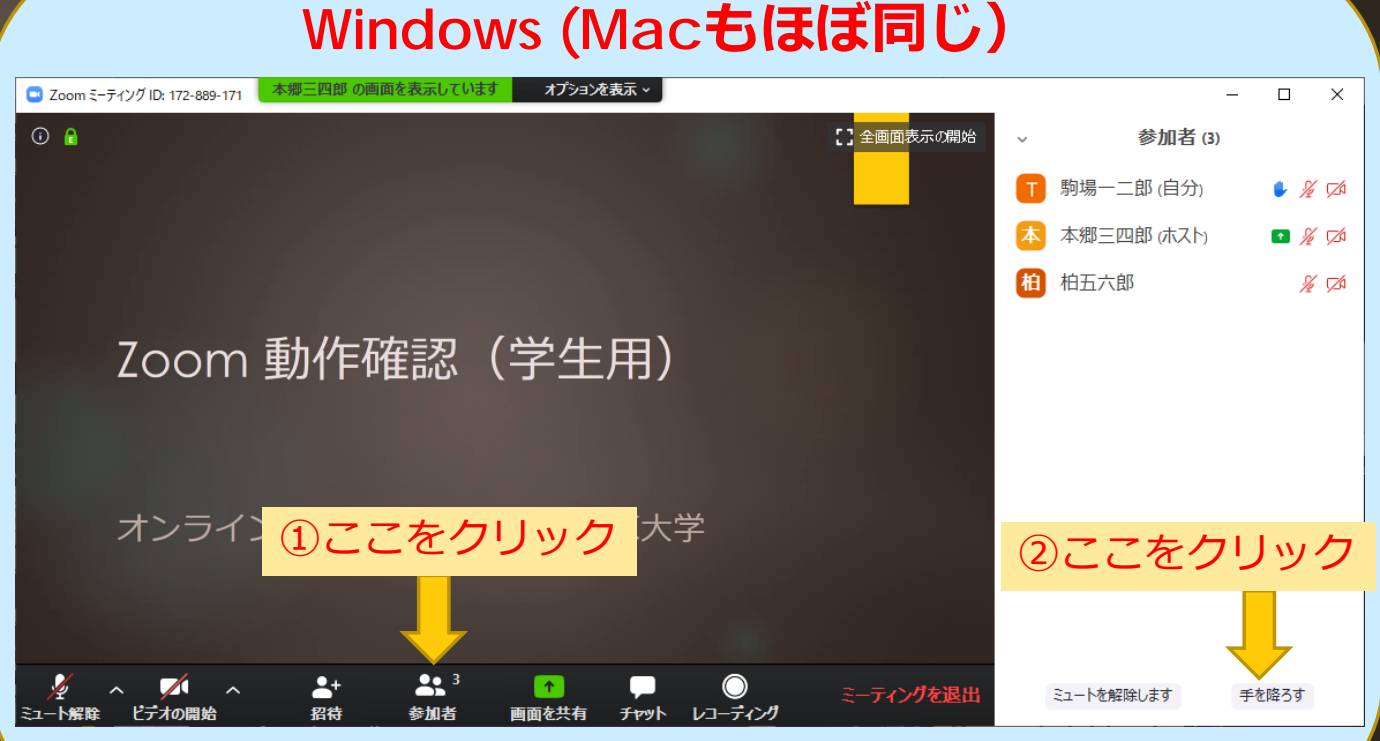

20

#### 画面共有方法

「画面共有」とは、スライドなどの資料を参加者全員に表示 する機能です。

画面全体や指定したウィンドウ、ホワイトボードなどを共有 することができます。

コントロールツールバーの「画面を共有」をクリックするこ とで共有する画面を選択できます。

「画面共有」をするには、主催者が画面の共有を許可する必要があります。

#### 共有画面への書き込み

画面が共有されているときには、その画面に参加者が文字や 図などを書き込むことができるように主催者が設定している ことがあります。

(主催者が設定していなければ書き込めません)

書き込まれた内容は、参加者全員に表示されます。この機能 は必要な時だけ使用しましょう。

#### 共有画面への書き込み

Windows/Macでは、「オ プション表示」から、「コ メントを付ける」を選びま す。

描画ツールバーが表示され るので、使いたい機能を選 んで書き込みます。

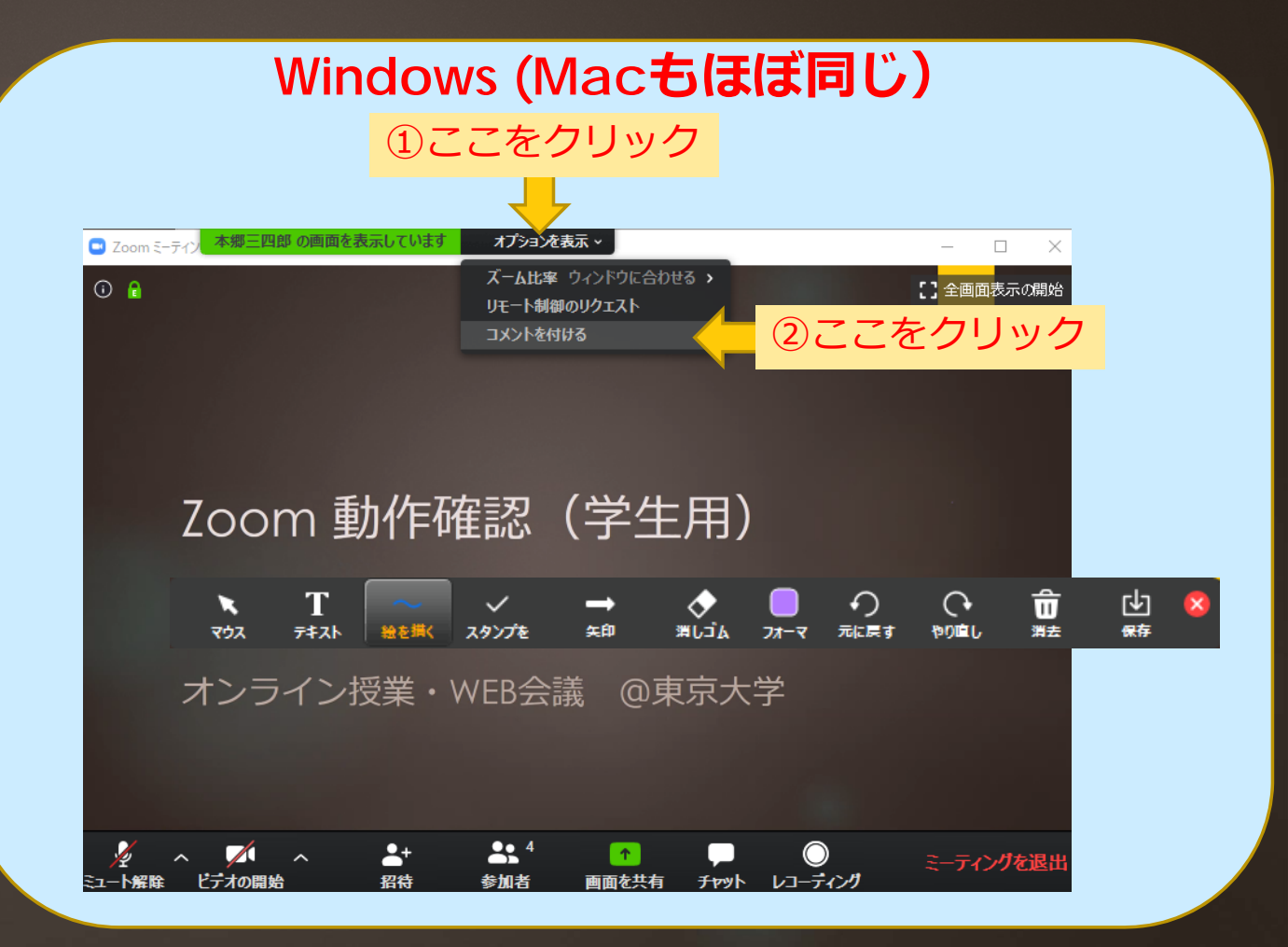

#### ブレークアウトルーム

Zoomには、一つのミーティングをさらに小部屋(ブレーク アウトルーム)に分割し、グループごとの議論ができる機能 があります。

ブレークアウトルームの設定は主催者が行います。

主催者が参加者をブレークアウトルームに割り当てる場合と、 参加者が自分でどのブレークアウトルームに参加するかを選 べる場合があります。(主催者の設定によります)

#### ブレークアウトルーム

Zoomには、一つのミーティングをさらに小部屋(ブレーク アウトルーム)に分割し、グループごとの議論ができる機能 があります。

ブレークアウトルームの設定は主催者が行います。

主催者が参加者をブレークアウトルームに割り当てる場合と、 参加者が自分でどのブレークアウトルームに参加するかを選 べる場合があります。(主催者の設定によります)

## ブレークアウトルーム

主催者がブレークアウトルームに割り当てると、参加者には下図のように表示されます。 「参加」をクリックして参加します。 参加者がブレークアウトルームを選択で きるときには、下図のようにブレークア ウトのメニューが表示されます。

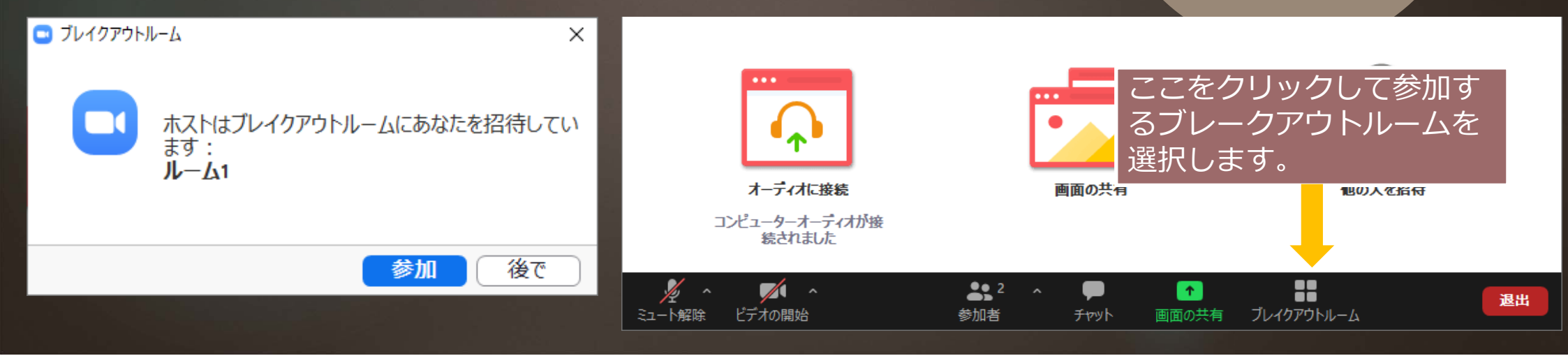